# FRAMING CONFIGURATION – Opening Framing – General

Modified on: Sun, 1 Sep, 2019 at 9:14 PM

#### Framing Configuration may be found in two locations:

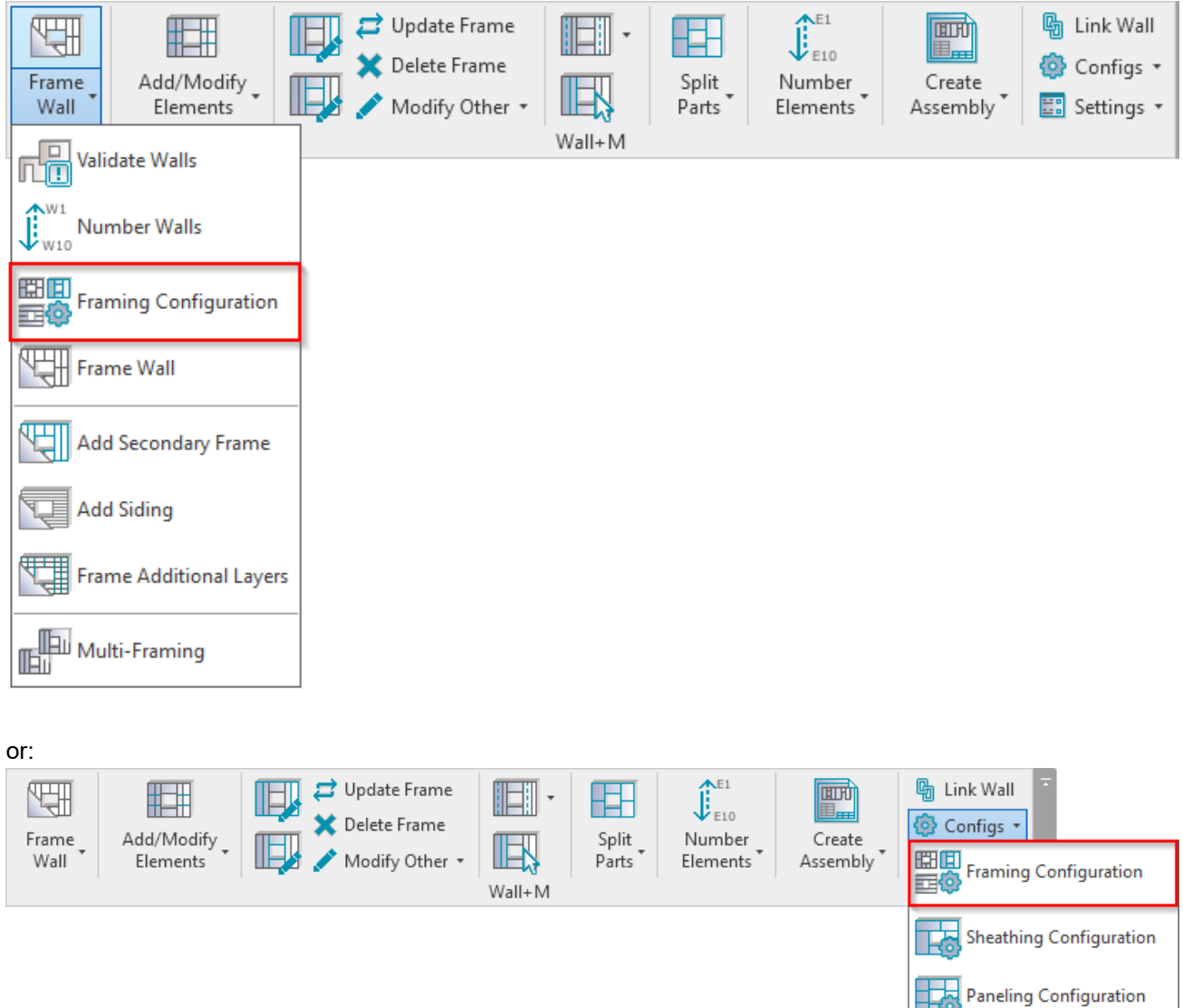

**Opening Framing** 

Details Configuration

Trawing Configuration

Numbering Configuration

Ĵ₿

7/9/2021

#### FRAMING CONFIGURATION - Opening Framing - General : AGACAD

|                 | Window Framin     | Door Framing                           | Opening Framing                                       | Window - Window Join Fra                               | ming Window · | Door Join Framing               |
|-----------------|-------------------|----------------------------------------|-------------------------------------------------------|--------------------------------------------------------|---------------|---------------------------------|
| Common Settings | 📄 🗙 🖽 Edi         | t Configurations                       |                                                       |                                                        |               |                                 |
|                 | Non-structural    | Walls. Width of O                      | penings:                                              |                                                        |               |                                 |
| Wall Framing    | From              | То                                     | Configuration                                         |                                                        | Preassembled  | Opening Element<br>Preassembled |
|                 | 0                 | 1500                                   | M_Window Non-                                         | bearing Framing V                                      |               |                                 |
| Opening Framing | 1500              | 10000                                  | M_Window Non-                                         | pearing Framing 1501 🛛 👻                               |               |                                 |
|                 |                   |                                        |                                                       |                                                        |               |                                 |
| L Connection    | Structural Wall   | t Configurations<br>s. Width of Openir | ngs:                                                  |                                                        |               |                                 |
| End Connection  | From              | То                                     | Configuration                                         |                                                        | Preassembled  | Opening Element                 |
|                 |                   | 1000                                   |                                                       |                                                        | 1             | Preassembled                    |
|                 | 0                 | 1000                                   | M_Window Bearin                                       | g Framing Y                                            |               | Preassembled                    |
|                 | 1000              | 1500                                   | M_Window Bearin<br>M_Window Bearin                    | ig Framing                                             |               | Preassembled                    |
| V Connection    | 0<br>1000<br>1500 | 1500                                   | M_Window Bearin<br>M_Window Bearin<br>M_Window Bearin | Ig Framing v<br>Ig Framing 1001 v<br>Ig Framing 1501 v |               | Preassembled                    |

Settings for framing Windows, Doors, and other Openings.

### Settings for Window – Window Join Framing and Window – Door Join Framing.

Window, Door, or Opening settings are saved under separate names and can be adjusted for different opening sizes (From – To).

Also, the software will recognize if the opening is inserted into a structural (bearing) or non-structural wall.

### **Window Framing**

|                                       | Window Framing    | Door Framing                      | Opening Framing Window - Window Join | Framing   Window | - Door Join Framing             |
|---------------------------------------|-------------------|-----------------------------------|--------------------------------------|------------------|---------------------------------|
| Common Settings                       | 📄 🗙 🖽 Edit        | Configurations                    |                                      |                  |                                 |
|                                       | Non-structural V  | Valls. Width of O                 | penings:                             |                  |                                 |
| Wall Framing                          | From              | То                                | Configuration                        | Preassembled     | Opening Element<br>Preassembled |
|                                       | 0                 | 1500                              | M_Window Non-bearing Framing         |                  |                                 |
| Opening Framing                       | 1500              | 10000                             | M_Window Non-bearing Framing 1501    |                  |                                 |
|                                       |                   |                                   |                                      |                  |                                 |
| L Connection                          | Structural Walls. | Configurations<br>Width of Openir | ngs:                                 |                  |                                 |
| End Connection                        | From              | То                                | Configuration                        | Preassembled     | Opening Element<br>Preassembled |
| · · ·                                 | 0                 | 1000                              | M_Window Bearing Framing             | × 🗆              |                                 |
|                                       | 1000              | 1500                              | M_Window Bearing Framing 1001        | -                |                                 |
| V Connection                          | 1500              | 10000                             | M_Window Bearing Framing 1501        |                  |                                 |
| · · · · · · · · · · · · · · · · · · · |                   |                                   |                                      |                  |                                 |

Window Framing – settings for framing single windows.

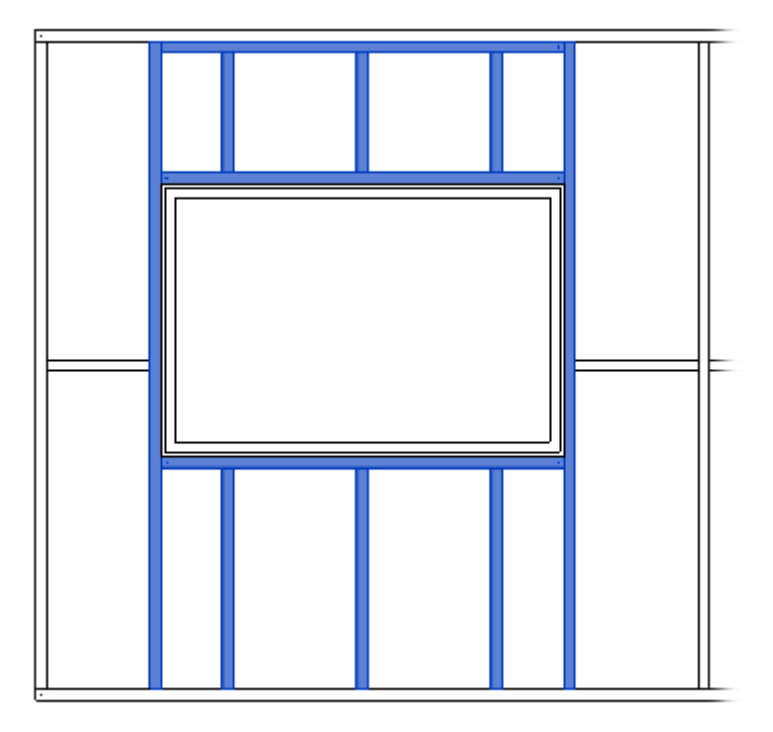

# **Door Framing**

|                 | ^ W | indow Framing    | Door Framing     | Opening Framing   Window - Window Join Fr | aming Window - | Door Join Framing               |
|-----------------|-----|------------------|------------------|-------------------------------------------|----------------|---------------------------------|
| Common Settings |     | 🗙 🖭 Edit         | Configurations   | _                                         |                |                                 |
|                 | -N  | lon-structural W | alls. Width of ( | Openings:                                 |                |                                 |
| Wall Framing    |     | From             | То               | Configuration                             | Preassembled   | Opening Element<br>Preassembled |
|                 |     | 0                | 10000            | M_Door Non-bearing Framing ~              |                |                                 |
| Opening Framing |     |                  |                  |                                           |                |                                 |
|                 |     | 🗙 🖽 Edit         | Configurations   |                                           |                |                                 |
| L Connection    | S   | tructural Walls. | Width of Open    | ings:                                     |                |                                 |
|                 |     | From             | То               | Configuration                             | Preassembled   | Opening Element<br>Preassembled |
| End Connection  |     | 0                | 10000            | M_Door Bearing Framing Y                  |                |                                 |
|                 |     |                  |                  |                                           |                |                                 |

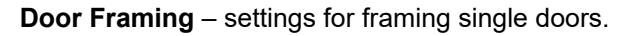

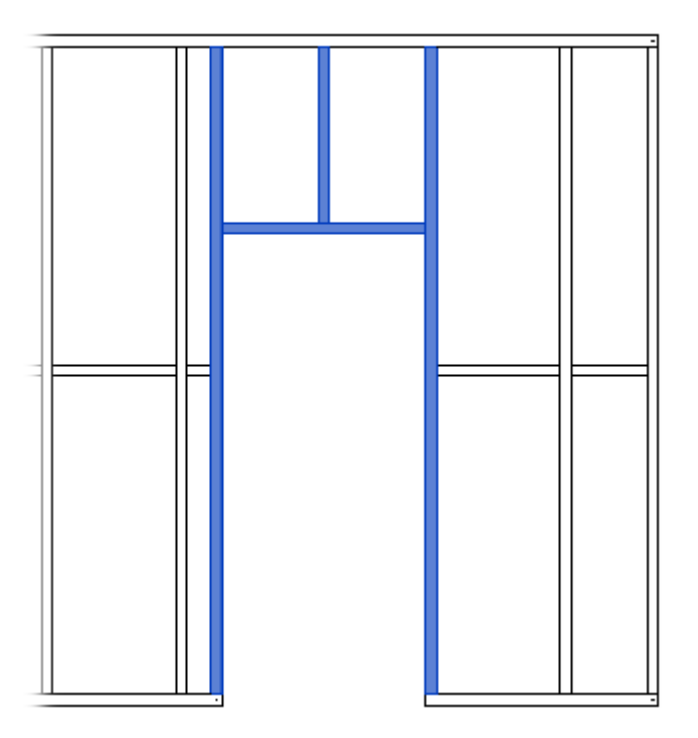

# **Opening Framing**

| · · · · · · · · · · · · · · · · · · · | Window Framing    | Door Framing     | Opening Framing Window - Window Jo | oin Frami | ing Window - | Door Join Framing               |
|---------------------------------------|-------------------|------------------|------------------------------------|-----------|--------------|---------------------------------|
| Common Settings                       | 🛄 🗙 🖭 Edit (      | Configurations   |                                    |           |              |                                 |
|                                       | Non-structural W  | alls. Width of O | penings:                           |           |              |                                 |
| Wall Framing                          | From              | То               | Configuration                      |           | Preassembled | Opening Element<br>Preassembled |
|                                       | 0                 | 10000            | M_Opening Non-bearing Framing      | ~         |              |                                 |
| Opening Framing                       |                   |                  |                                    |           |              |                                 |
|                                       | 📄 🗙 🕅 Edit (      | Configurations   |                                    |           |              |                                 |
| L Connection                          | Structural Walls. | Width of Openin  | igs:                               |           |              |                                 |
| _                                     | From              | То               | Configuration                      |           | Preassembled | Opening Element<br>Preassembled |
| End Connection                        | 0                 | 10000            | M_Opening Bearing Framing          | v         |              |                                 |

**Opening Framing** – settings for framing single openings which are mostly used for Ducts, Pipes. or other MEP elements.

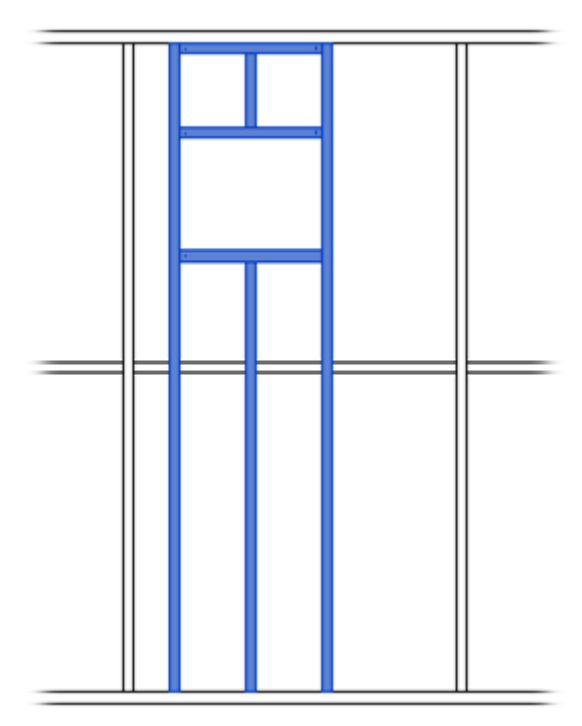

# Window – Window Join Framing

| Common Settings  | Window Framin    | g Door Framing<br>t Configurations<br>Walls. Width of J | g Opening Framing Window - Window Join Framing | Window - Do  | or Join Framing                 |
|------------------|------------------|---------------------------------------------------------|------------------------------------------------|--------------|---------------------------------|
| Wall Framing     | From             | То                                                      | Configuration                                  | Preassembled | Opening Element<br>Preassembled |
|                  | 0                | 150                                                     | M_Window-Window Non-bearing Framing            |              |                                 |
| Opening Planning |                  | Confirmation                                            |                                                |              |                                 |
| L Connection     | Structural Walls | : Width of Join:                                        |                                                |              |                                 |
|                  | From             | То                                                      | Configuration                                  | Preassembled | Opening Element<br>Preassembled |
| End Connection   | 0                | 150                                                     | M_Window-Window Bearing Framing *              |              |                                 |

**Window – Window Join Framing** – settings for framing joined windows. Window – window join settings are saved under a separate name and they can be adjusted for different join sizes (From – To).

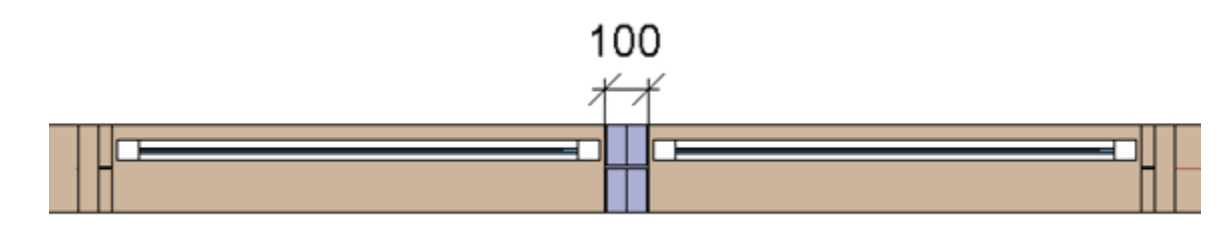

# Window – Door Join Framing

FRAMING CONFIGURATION – Opening Framing – General : AGACAD

| Common Settings | Window Framing     | Door Framin                      | g   Opening Framing   Window - Window Join Fran | ning Window - Do | or Join Framing                 |
|-----------------|--------------------|----------------------------------|-------------------------------------------------|------------------|---------------------------------|
| Wall Framing    | - Non-structural V | Valls. Width of<br>To            | Join:<br>Configuration                          | Preassembled     | Opening Element                 |
| Opening Framing | 0                  | 180                              | M_Window-Door Non-bearing Framing               | × □              |                                 |
|                 | Structural Walls.  | Configurations<br>Width of Join: | ]                                               |                  |                                 |
|                 | From               | То                               | Configuration                                   | Preassembled     | Opening Element<br>Preassembled |
| End Connection  | 0                  | 180                              | M_Window-Door Bearing Framing                   | • D              |                                 |

**Window – Door Join Framing** – settings for framing joined window and door. Window – door join settings are saved under a separate name and they can be adjusted for different join sizes (From – To).

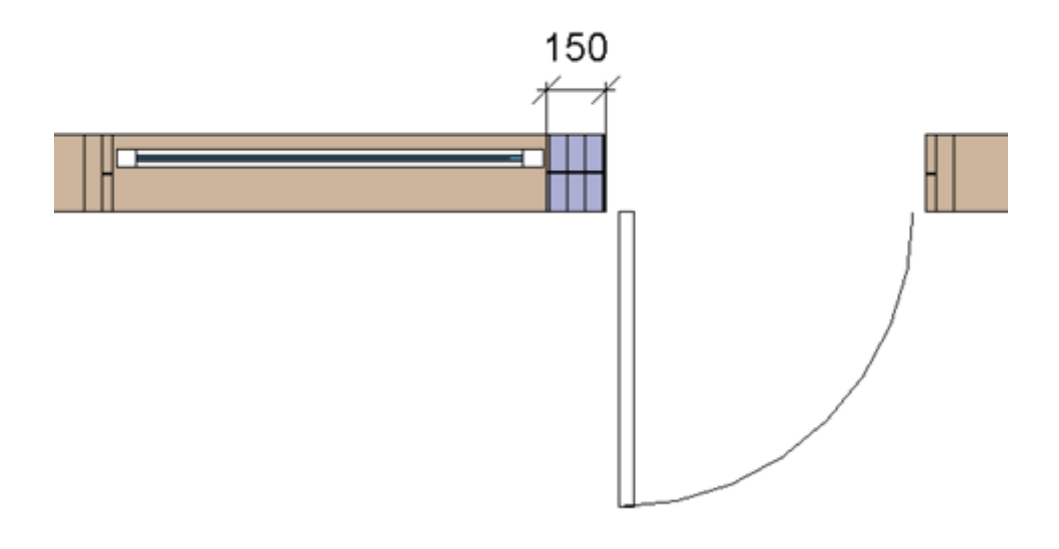

### Preassembling

7/9/2021

**Preassembled –** fills in information for framing elements (like kings, trimmers, sills, etc.) from the selected configuration. The configuration can be later scheduled and separately displayed in shop drawings.

**Opening Element Preassembled** – fills in information for window, door, or other opening, which can later be scheduled and separately displayed in shop drawings.

| dow Framing           | Door Framing                                           | g   Opening Framing   Window - Window Join Fran                                                                                      | ning   Window - Do | oor Join Framing               |
|-----------------------|--------------------------------------------------------|----------------------------------------------------------------------------------------------------|--------------------|--------------------------------|
| 🗙 🖭 Edit              | Configurations                                         |                                                                                                    |                    |                                |
| n-structural \        | Valls. Width of (                                      | Openings:                                                                                                    |                    |                                |
| From                  | То                                                     | Configuration                                                                                                    | Preassembled       | Opening Elemen<br>Preassembled |
| 0                     | 1500                                                   | M_Window Non-bearing Framing                                                                                                    | · 🗸                | ✓                              |
| 1500                  | 10000                                                  | M Window Non-bearing Econoice 1501                                                                                                   |                    |                                |
|                       | Configurations                                         |                                                                                                    |                    |                                |
| X Edit                | Configurations<br>Width of Open                        | ings:                                                                                                    |                    |                                |
| From                  | Configurations<br>Width of Openi<br>To                 | ings:                                                                                                    | Preassembled       | Opening Elemer<br>Preassembled |
| Edit Control  Control | Configurations<br>Width of Openi<br>To<br>1000         | ings:<br>Configuration<br>M_Window Bearing Framing                                                                                   | Preassembled       | Opening Elemen<br>Preassembled |
| From 0 1000           | Configurations<br>Width of Openi<br>To<br>1000<br>1500 | ings:<br>Configuration<br>M_Window Bearing Framing<br>M_Window Bearing Framing<br>M_Window Bearing Framing<br>M_Window Configuration | Preassembled       | Opening Elemer<br>Preassembled |

Fills in information for these parameters:

#### FM Module Type

For Windows, Doors, and Openings – writes opening type. For Connections – writes join configuration name.

**FM Module Mark** – writes **Framing Member Mark** + **Left** or **Right** + **Mark** (from Wall) + **Mark** (from Window, Door or Opening).

FM Module Preassembled - writes Yes/No if element is (or is not) included in the preassembly.

#### Example:

King is included in the preassembly so **FM Module Type** parameter has Door value, because this King belongs to the door, **FM Module Mark** parameter contains **Framing Member Mark** parameter value + Right value + current wall **Mark** value (can be seen near **FM HostMemberSortMark**) + current door **Mark**.

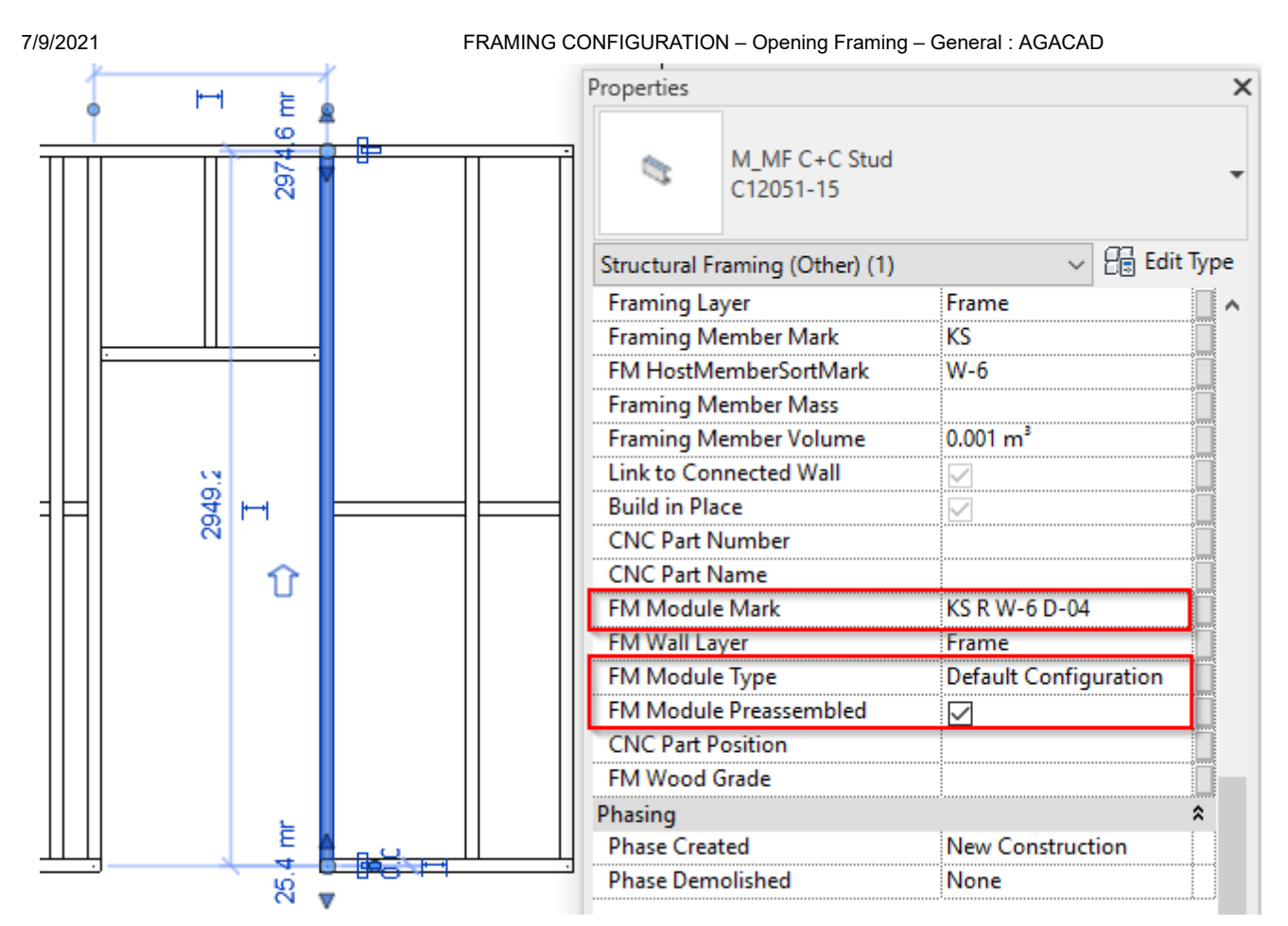

All these parameters can later be used in the schedules and view filters.